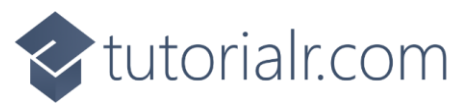

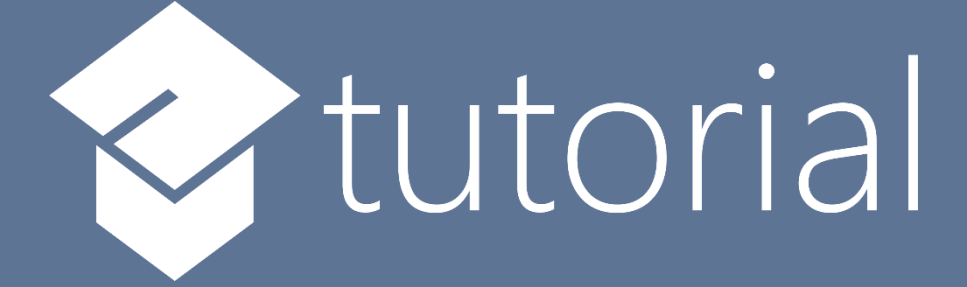

# Windows App SDK

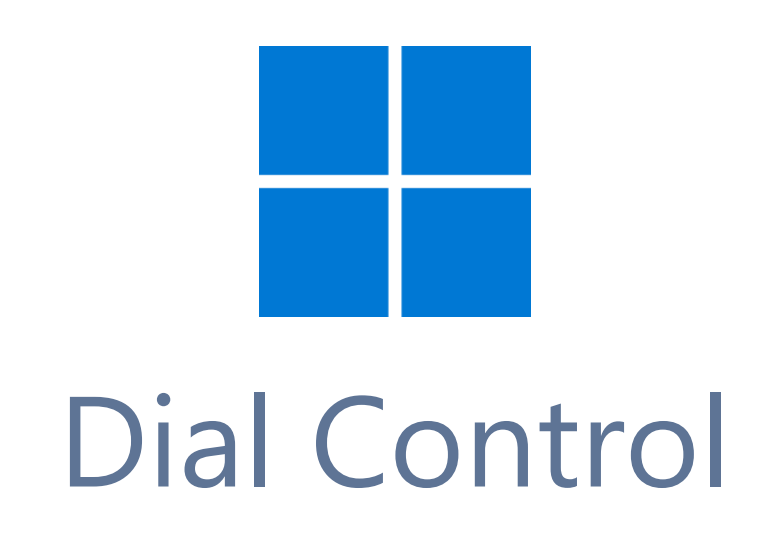

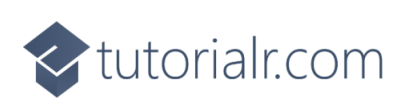

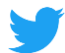

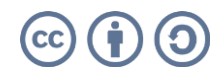

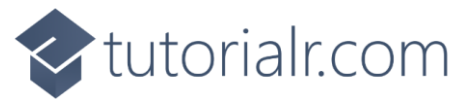

## **Dial Control**

Dial Control shows how to create a Control that can be used as a Dial using Windows App SDK Step 1

Follow **Setup and Start** on how to get **Setup** and **Install** what you need for **Visual Studio 2022** and **Windows App SDK**.

In **Windows 11** choose **Start** and then find or search for **Visual Studio 2022** and then select it.

Once Visual Studio 2022 has started select Create a new project.

Then choose the **Blank App, Packages (WinUl in Desktop)** and then select **Next**.

After that in **Configure your new project** type in the **Project name** as *DialControl*, then select a Location and then select **Create** to start a new **Solution**.

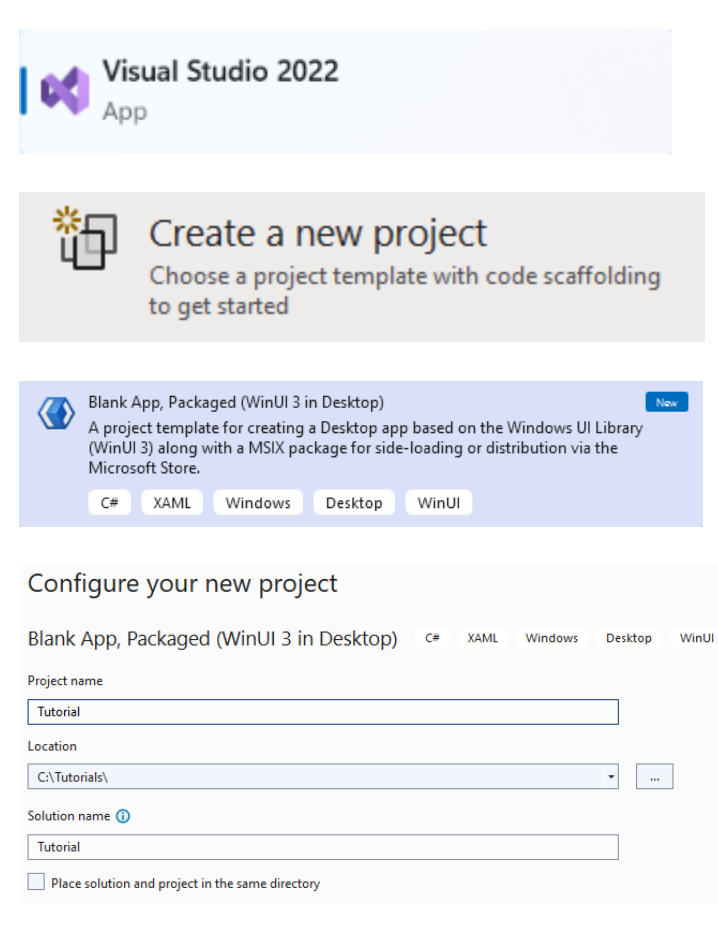

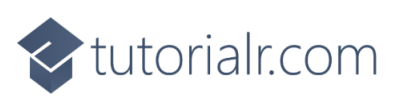

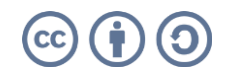

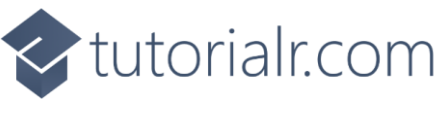

Then in **Visual Studio** within **Solution Explorer** for the **Solution**, right click on the **Project** shown below the **Solution** and then select **Add** then **New Item...** 

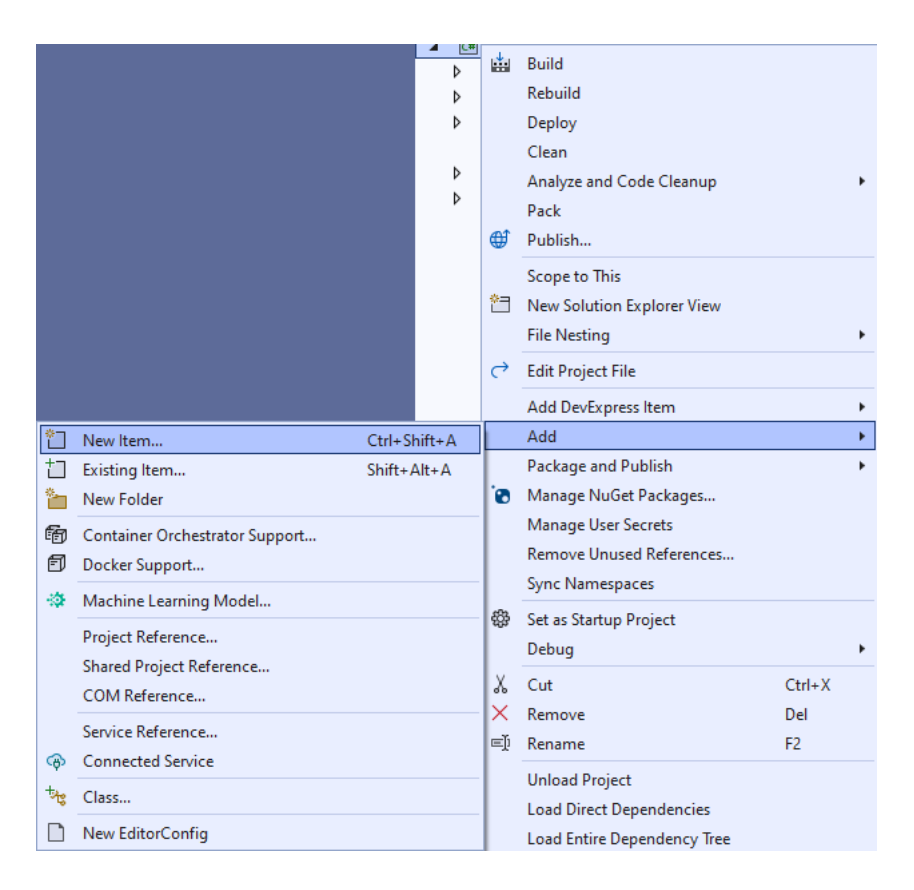

### Step 3

Then in **Add New Item** from the **C# Items** list, select **WinUI** and then select **User Control (WinUI 3)** from the list next to this, then type in the name of *Dial.xaml* and then **Click** on **Add**.

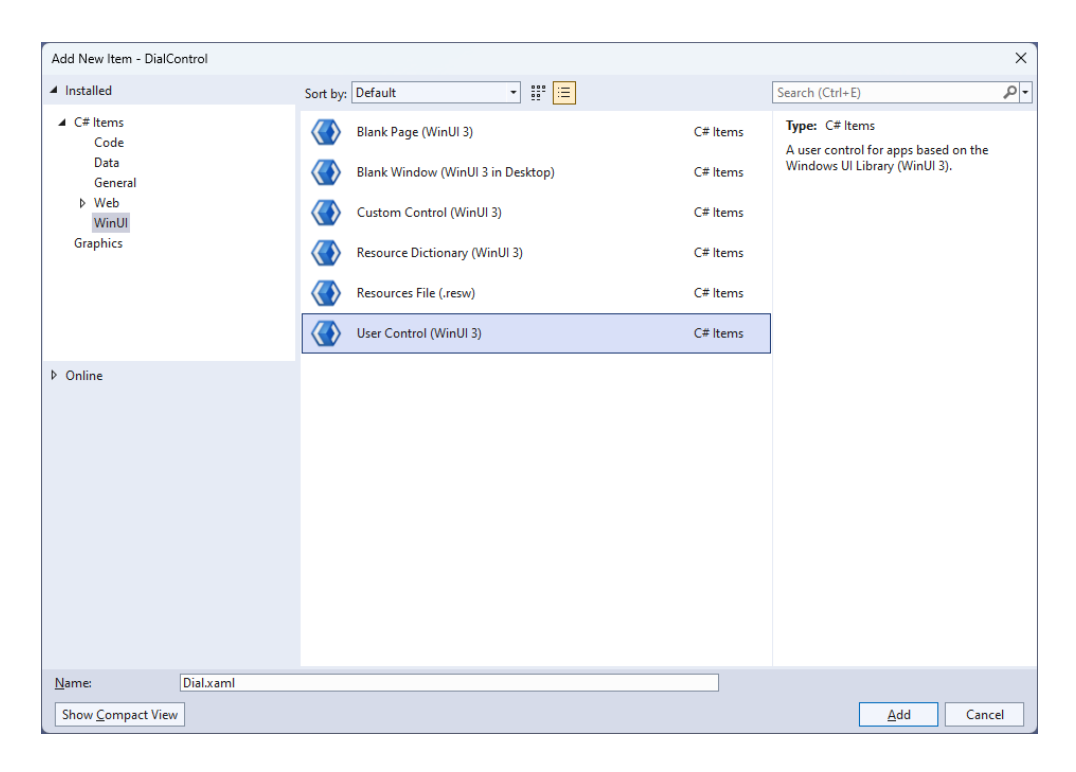

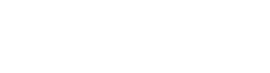

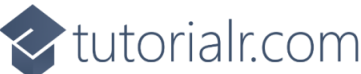

2

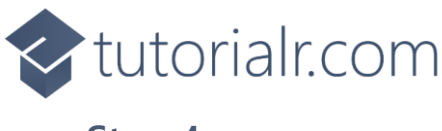

Then from **Solution Explorer** for the **Solution** double-click on **Dial.xaml** to see the **XAML** for the **User Control**.

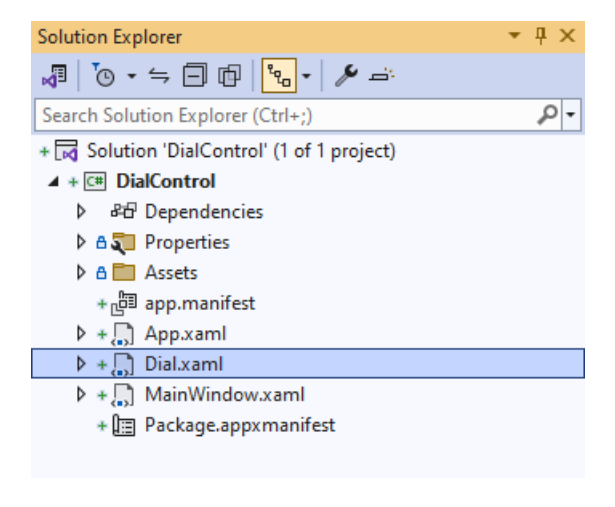

#### Step 5

In the **XAML** for *Dial.xaml* there be some **XAML** for a **Grid**, above **</Grid>**, type in the following **XAML**:

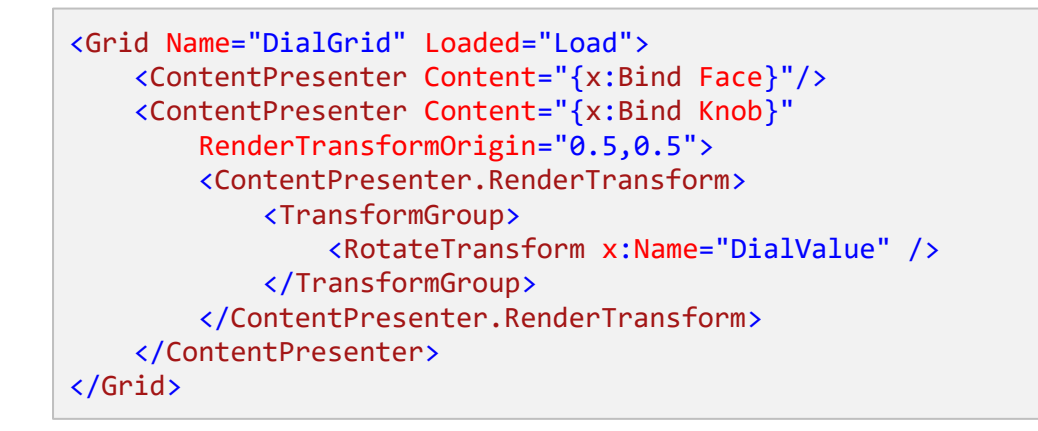

This **XAML** contains a **Grid** with a **Loaded** event handler of **Load** along with a **ContentPresenter** for the **Face** and **Knob** of the **Dial** which also has a **RotateTransform** to show the correct indicator for the **Dial**.

#### Step 6

Then, within **Solution Explorer** for the **Solution** select the arrow next to **Dial.xaml** then doubleclick on **Dial.xaml.cs** to see the **Code** for the **User Control**.

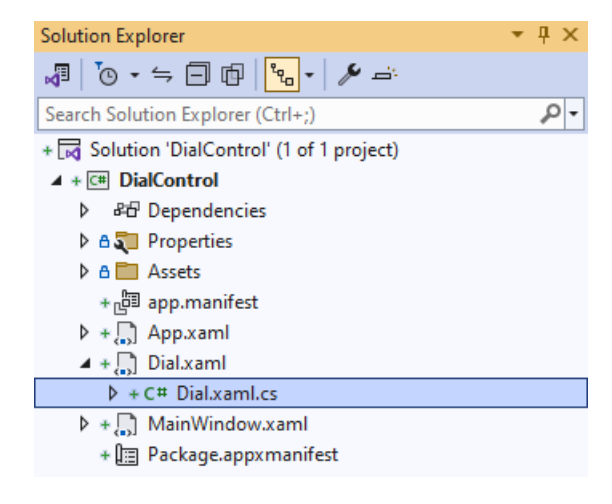

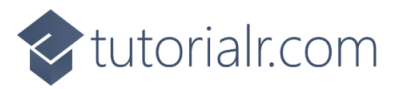

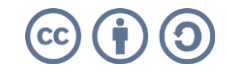

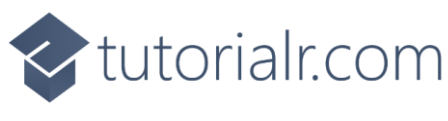

You will now be in the **View** for the **Code** of *Dial.xaml.cs*, type in the following **Code** below the end of the **Constructor** of **public Dial() { ... }**:

```
private bool _hasCapture = false;
// Dependancy Properties
// Properties
// GetRotation, GetAngle & SetPosition Methods
// Load Method
```

The **class** for **Dial** represents the **User Control** for the **Dial** and includes a **bool** that will be used to know when the **Dial** is being interacted with.

#### Step 8

While still in the **class** of **Dial** after the **Comment** of **// Dependency Properties** type the following **Dependency Properties**:

```
public static readonly DependencyProperty ValueProperty =
DependencyProperty.Register(nameof(Value), typeof(double),
typeof(Dial), null);
public static readonly DependencyProperty MinimumProperty =
DependencyProperty.Register(nameof(Minimum), typeof(double),
typeof(Dial), null);
public static readonly DependencyProperty MaximumProperty =
DependencyProperty.Register(nameof(Maximum), typeof(double),
typeof(Dial), null);
public static readonly DependencyProperty KnobProperty =
DependencyProperty.Register(nameof(Knob), typeof(UIElement),
typeof(Dial), null);
public static readonly DependencyProperty FaceProperty =
DependencyProperty.Register(nameof(Face), typeof(UIElement),
typeof(Dial), null);
```

There will also be some **Errors** as these refer to **Properties** that will be added in the next step.

These **Dependency Properties** refer to various **Properties** of the **Dial** that can be customised for the **User Control**.

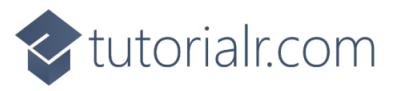

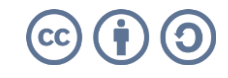

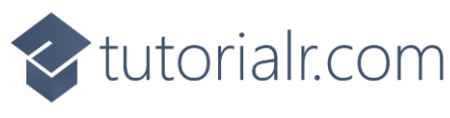

While still in the class of Dial after the Comment of // Properties type the following Properties:

```
public double Value
{
    get { return (double)GetValue(ValueProperty); }
    set { SetValue(ValueProperty, value); }
}
public double Minimum
{
    get { return (double)GetValue(MinimumProperty); }
    set { SetValue(MinimumProperty, value); }
}
public double Maximum
{
    get { return (double)GetValue(MaximumProperty); }
    set { SetValue(MaximumProperty, value); }
}
public UIElement Knob
{
    get { return (UIElement)GetValue(KnobProperty); }
    set { SetValue(KnobProperty, value); }
}
public UIElement Face
{
    get { return (UIElement)GetValue(FaceProperty); }
    set { SetValue(FaceProperty, value); }
}
```

Any **Errors** should now be resolved, if you continue to get them check any previous steps to see if you have missed anything.

These Properties are for values for the User Control such as the Minimum or Maximum values for the Dial.

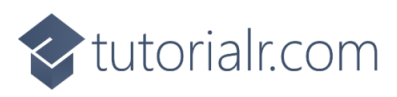

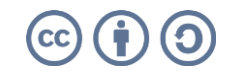

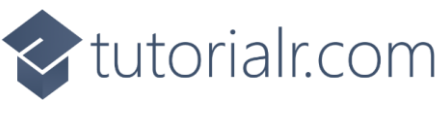

While still in the class of Dial after the Comment of // GetRotation, GetAngle & SetPosition Methods type the following Methods:

```
private double GetRotation(double width, double height, Point point)
{
    double radius = width / 2;
    Point centre = new(radius, height / 2);
    double triangleTop = Math.Sqrt(Math.Pow(point.X - centre.X, 2)
        + Math.Pow(centre.Y - point.Y, 2));
    double triangleHeight = (point.Y > centre.Y) ?
        point.Y - centre.Y : centre.Y - point.Y;
    return triangleHeight * Math.Sin(90) / triangleTop * 100;
}
private double GetAngle(Point point)
{
    double diameter = DialGrid.ActualWidth;
    double height = DialGrid.ActualHeight;
    double radius = diameter / 2;
    double rotation = GetRotation(diameter, height, point);
    if ((point.X > radius) && (point.Y <= radius))</pre>
    ł
        rotation = 90.0 + (90.0 - rotation);
    else if ((point.X > radius) && (point.Y > radius))
    {
        rotation = 180.0 + rotation;
    }
    else if ((point.X < radius) && (point.Y > radius))
    {
        rotation = 270.0 + (90.0 - rotation);
    }
    return rotation;
}
private void SetPosition(double rotation)
{
    if (Minimum >= 0 && Maximum > 0 && Minimum < 360 && Maximum <= 360)
    {
        if (rotation < Minimum) { rotation = Minimum; }</pre>
        if (rotation > Maximum) { rotation = Maximum; }
    }
    DialValue.Angle = rotation;
    Value = rotation;
}
```

These **Methods** will be used to determine the rotation for the **Dial** with **GetRotation** which will be used to set the angle with **GetAngle** and **SetPosition** will be used to constrain the angle as needed for the **Dial**.

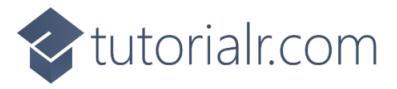

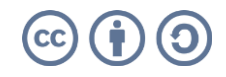

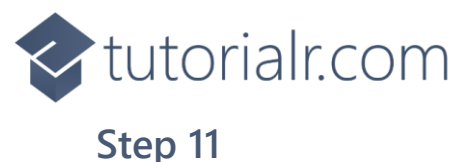

While still in the **class** of **Dial** after the **Comment** of **// Load Method** type the following **Method**:

```
private void Load(object sender, RoutedEventArgs e)
{
    if (Minimum > 0 && Minimum < 360)</pre>
        SetPosition(Minimum);
    DialGrid.PointerReleased += (object sender, PointerRoutedEventArgs e) =>
        _hasCapture = false;
    DialGrid.PointerPressed += (object sender, PointerRoutedEventArgs e) =>
    {
        _hasCapture = true;
        SetPosition(GetAngle(e.GetCurrentPoint(DialGrid).Position));
    };
    DialGrid.PointerMoved += (object sender, PointerRoutedEventArgs e) =>
    {
        if (_hasCapture)
            SetPosition(GetAngle(e.GetCurrentPoint(DialGrid).Position));
    };
    DialGrid.PointerExited += (object sender, PointerRoutedEventArgs e) =>
        _hasCapture = false;
}
```

Load will be used to set up the **Event Handlers** for the **Dial** for when the mouse is released or pressed and when the mouse is moved or leaves the **Dial**.

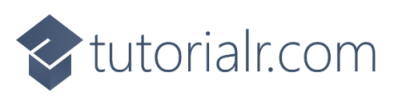

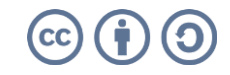

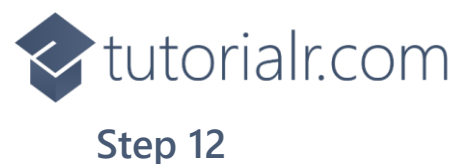

Within Solution Explorer for the Solution double-click on MainWindow.xaml to see the XAML for the Main Window.

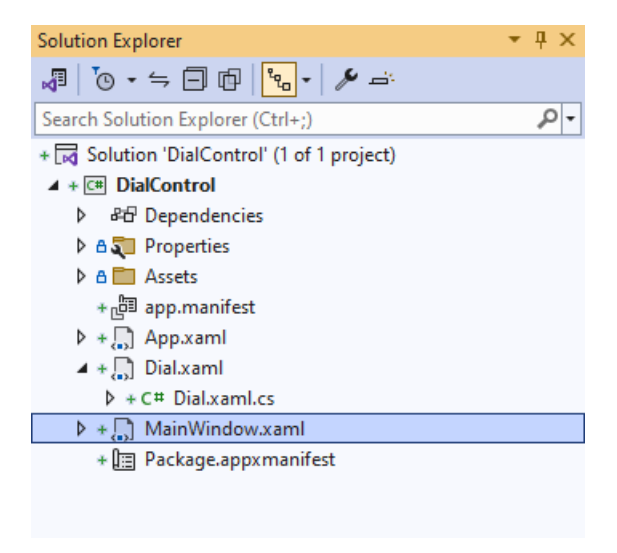

#### Step 13

In the **XAML** for **MainWindow.xaml** there be some **XAML** for a **StackPane1**, this should be **Removed** by removing the following:

#### Step 14

While still in the XAML for MainWindow.xaml above </Window>, type in the following XAML:

This **XAML** contains the **User Control** of **Dial** with the **Face** and **Knob** set along with other **Properties** such as the **Minimum** and **Maximum** values.

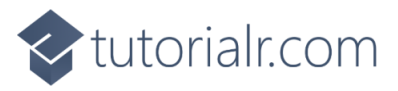

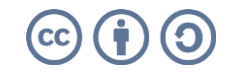

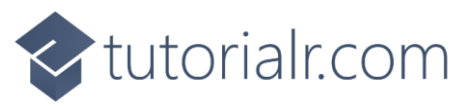

Then, within **Solution Explorer** for the **Solution** select the arrow next to **MainWindow.xaml** then double-click on **MainWindow.xaml.cs** to see the **Code** for the **Main Window**.

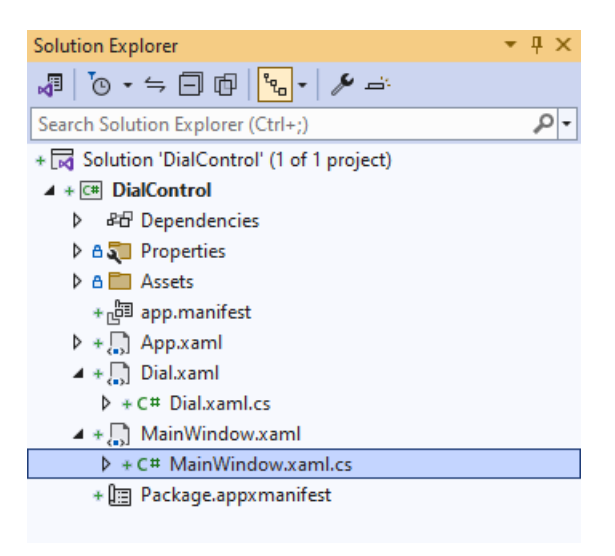

#### Step 16

In the **Code** for **MainWindow.xaml.cs** there be a **Method** of **myButton\_Click(...)** this should be **Removed** by removing the following:

```
private void myButton_Click(object sender, RoutedEventArgs e)
{
    myButton.Content = "Clicked";
}
```

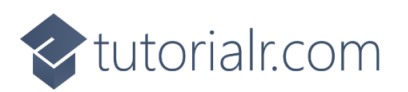

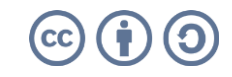

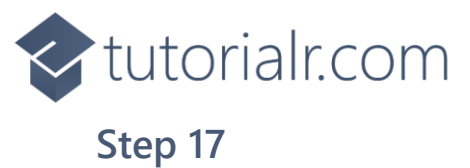

That completes the **Windows App SDK** application. In **Visual Studio 2022** from the **Toolbar** select **DialControl (Package)** to **Start** the application.

DialControl (Package) -

#### Step 18

Once running you will see the **Dial Control** displayed, then you can rotate it to set the **Value** for the **Dial**.

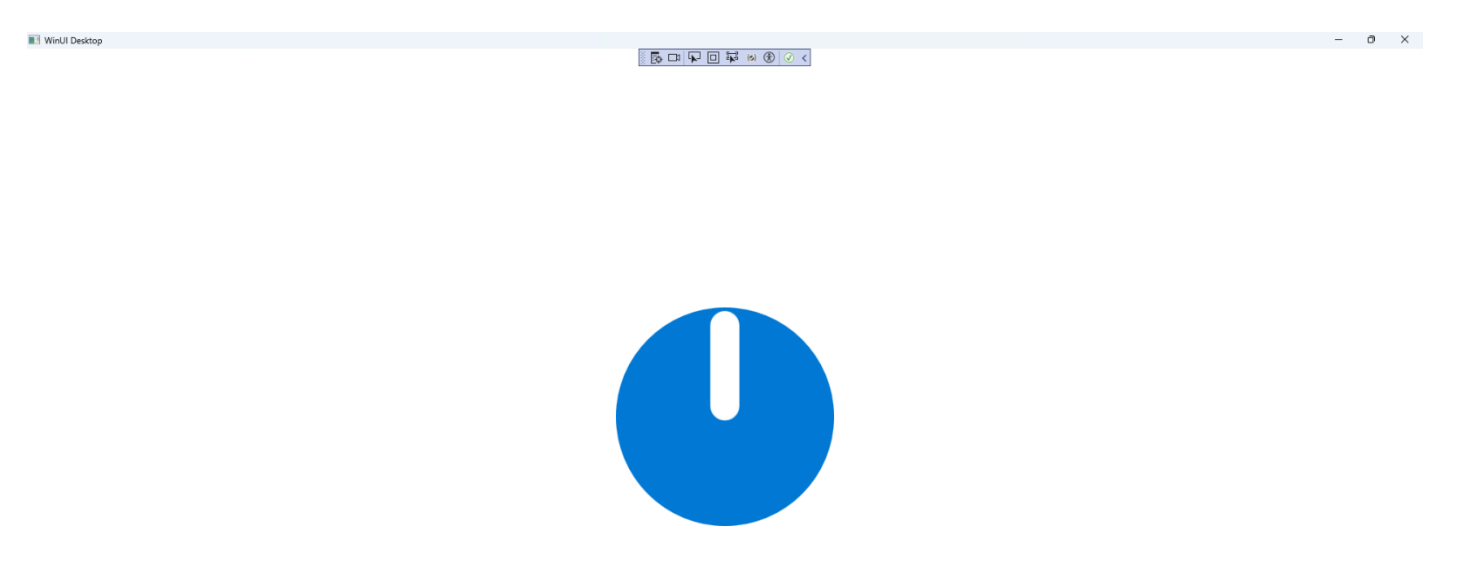

#### Step 19

To **Exit** the **Windows App SDK** application, select the **Close** button from the top right of the application as that concludes this **Tutorial** for **Windows App SDK** from <u>tutorialr.com</u>!

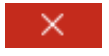

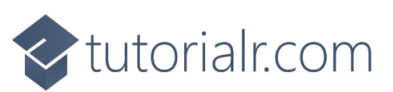

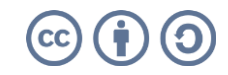